# **QUICK START INSTALLATION GUIDE**

# **ALLSYNC IQ MASTER CLOCK**

#### Choose location and install AllSync IQ Master

- a. Place the AllSync IQ indoors in an area with a network drop, or run an Ethernet data cable to the unit from a network switch or hub.
- b. Locate near 120vac power
- c. Locate near signaling and/or clock wiring

#### Mount the AllSync IQ Master

- a. Wall Mount see mounting template on reverse side
  - 1. Use included mounting template to mark hole locations
  - 2. Drill pilot or anchor holes
  - 3. Install keyhole screw (leave screw head 0.1" away from wall)
  - 4. Hang AllSync IQ master
  - 5. Install bottom screws through open wiring compartment
- b. Rack Mount install into 19" server rack (H002944 bracket kit required)
  - 1. Place four (4) screws (not included) into server rack with H002944 kit
  - 2. Follow instruction sheet 1719 (included) to mount to din rail bracket

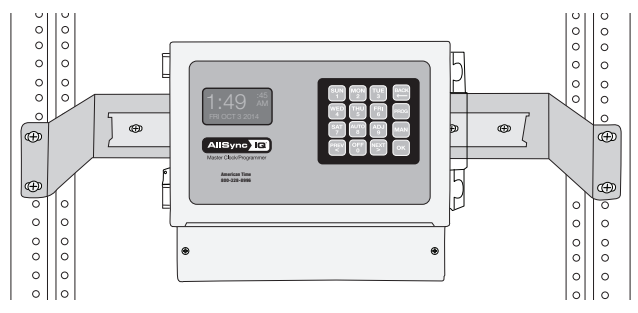

## 3

## Connect cables to the AllSync IQ Master

a. Connect Ethernet patch cable to Ethernet RJ45 port located on left side of AllSync IQ master.

- Note: Disconnect and lockout power prior to making power connections.
  - b. Knock out desired power entry location.
  - c. Connect power wires to screw terminals labeled H (Hot), N (Neutral) and (=) (ground) through open knockout location. Use only approved cables, strain relieve and conduit.
  - d. Turn on power at power source.
  - e. Turn on power with power switch located on left side of AllSync IQ master.

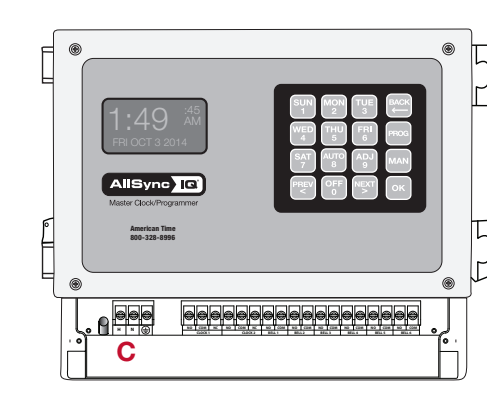

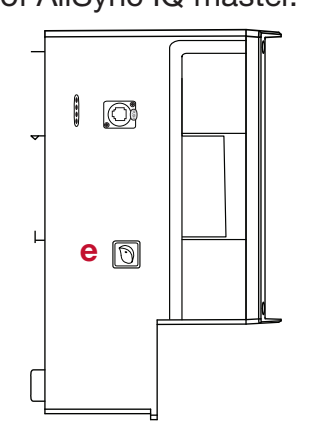

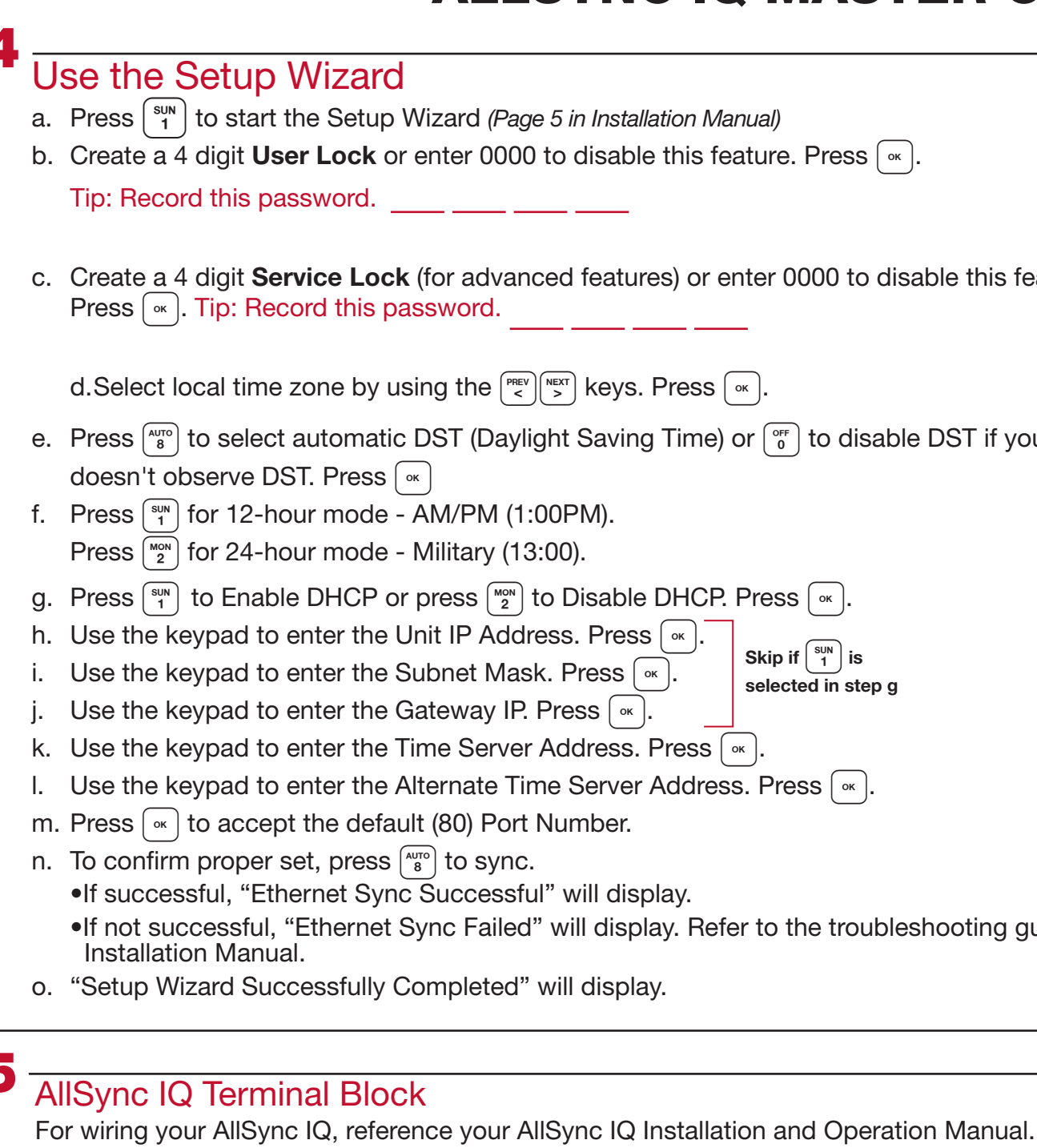

Your AllSync IQ is now set up for proper operation. For information on other features, see the AllSync IQ Installation and Operation Manual that was included with your unit. If you have any questions or problems that cannot be resolved by followint the steps in the Troubleshooting guide, please contact Technical Support at American Time at 800-328-8996

### **Integrated Solutions**

fax: 800-789-1882 phone: 800-328-8996 online: american-time.com mail: 140 3rd St. So.; PO Box 707, Dassel, MN 55325-0707

| 5 in Installation Manual)<br>to disable this feature. Press .                                                          |
|----------------------------------------------------------------------------------------------------|
|                                                                                                    |
| ed features) or enter 0000 to disable this feature.                                                                    |
| кеуs. Press ок.                                                                                                    |
| ht Saving Time) or $\left[ \begin{smallmatrix} \circ r \\ 0 \end{smallmatrix} \right]$ to disable DST if your location |
| 0PM).<br>00).                                                                                                    |
| Disable DHCP. Press .                                                                                                  |
| Ss. Press or .<br>Press or .<br>Skip if sin is selected in step g                                                      |
| /ress _∝.<br>∖ddress. Press _∝.                                                                                        |
| e Server Address. Press 🔍.                                                                                             |
| lumber.                                                                                                    |
| ' will display.<br>will display. Refer to the troubleshooting guide in the                                             |

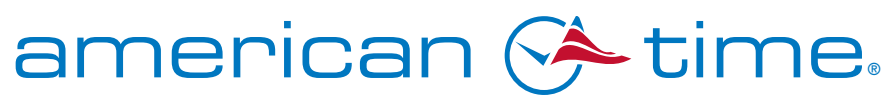

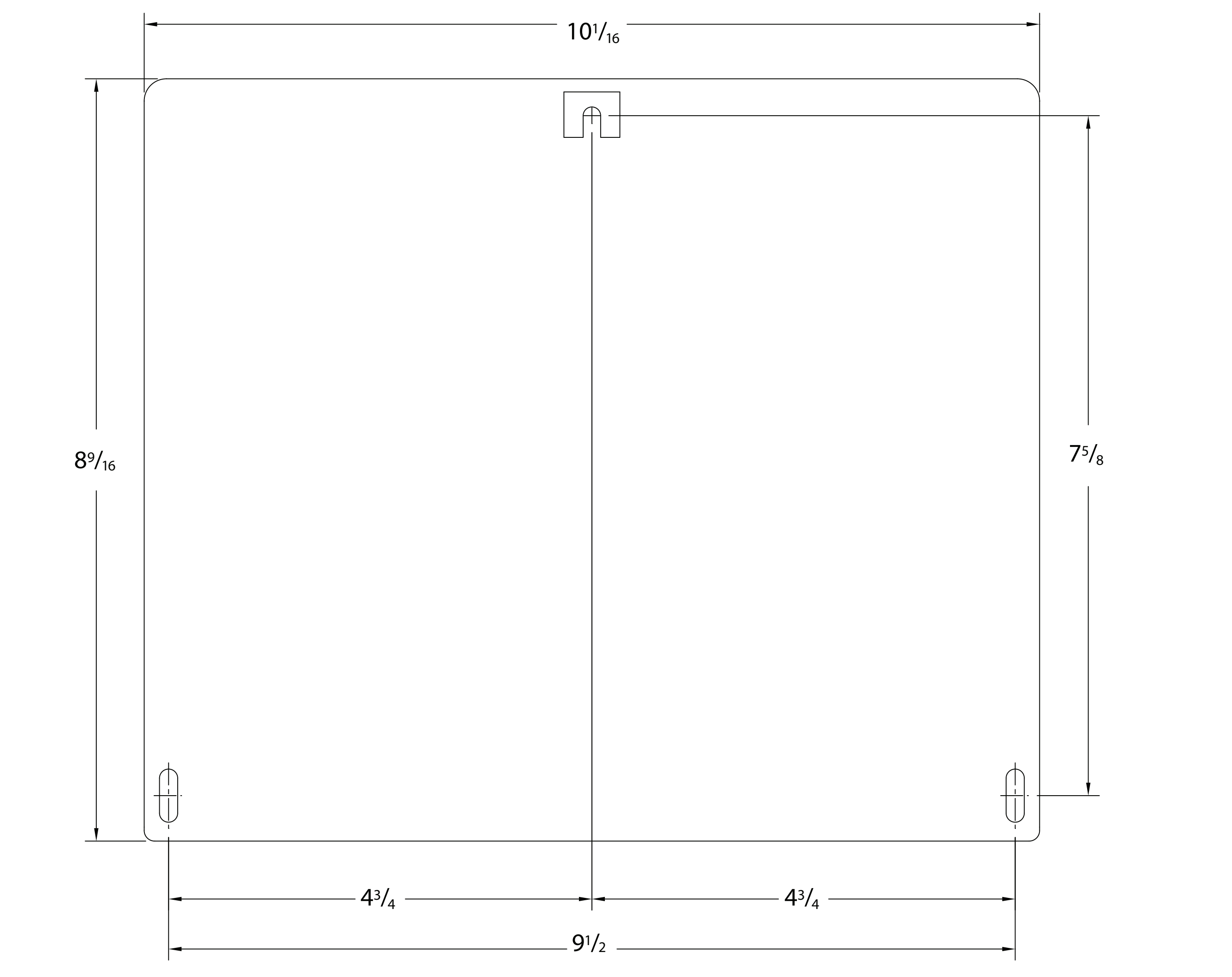